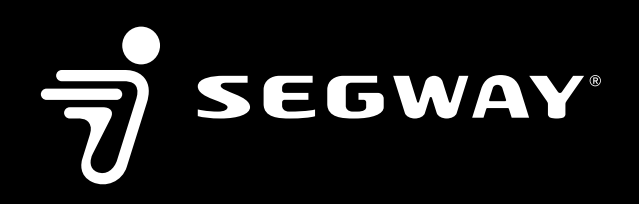

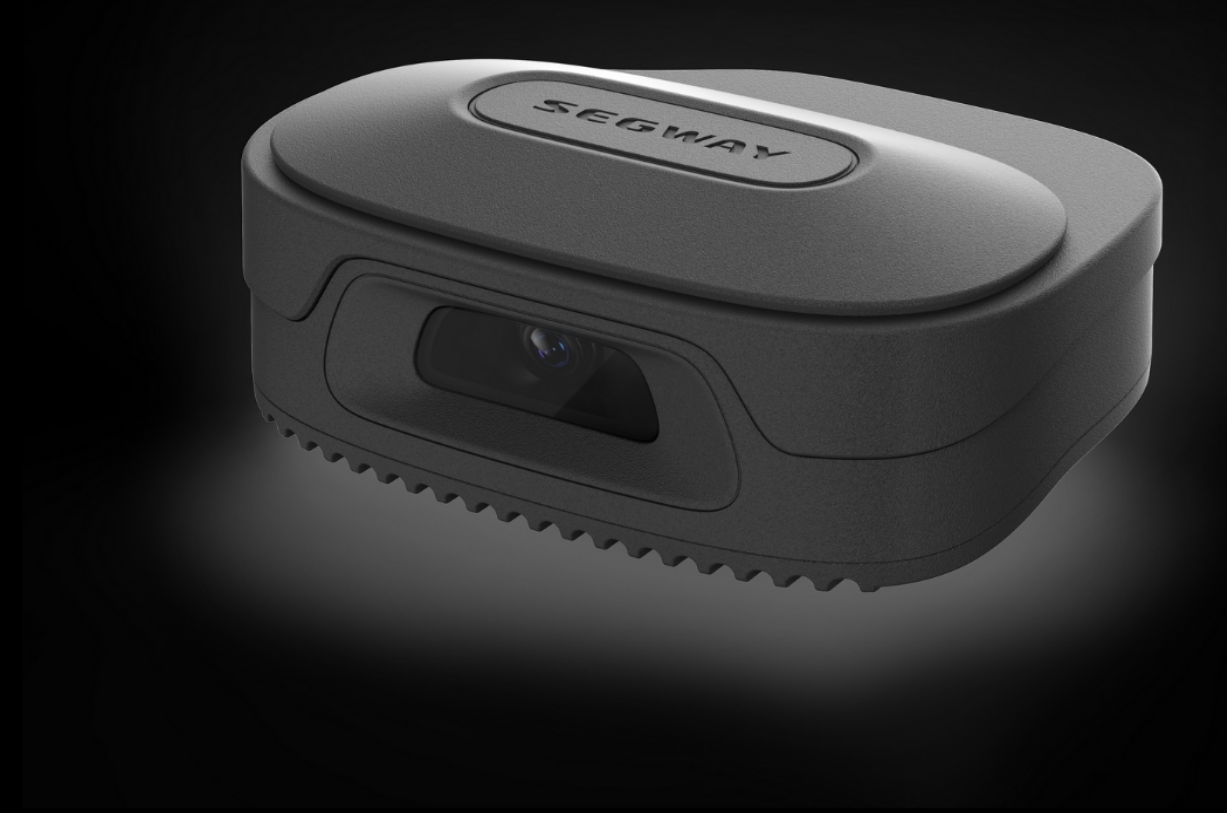

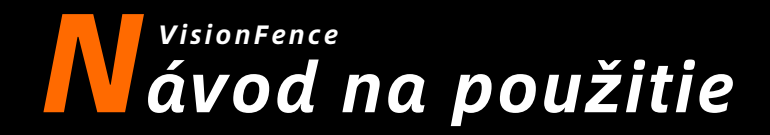

Pred použitím si pozorne prečítajte túto príručku. Uistite sa, že ste porozumeli všetkým pokynom a bezpečnostným upozorneniam.

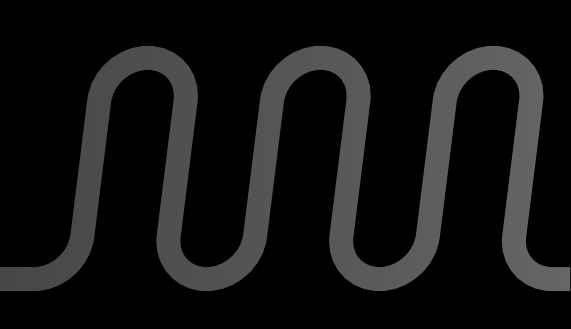

## Snímač VisionFence

Snímač VisionFence dokáže výrazne zlepšiť schopnosť systému Navimow rozpoznávať prekážky a vyhýbať sa im. Snímač sa predáva aj samostatne a možno ho nainštalovať na všetky modely Navimow. Ďalšie informácie vám poskytne predajca.

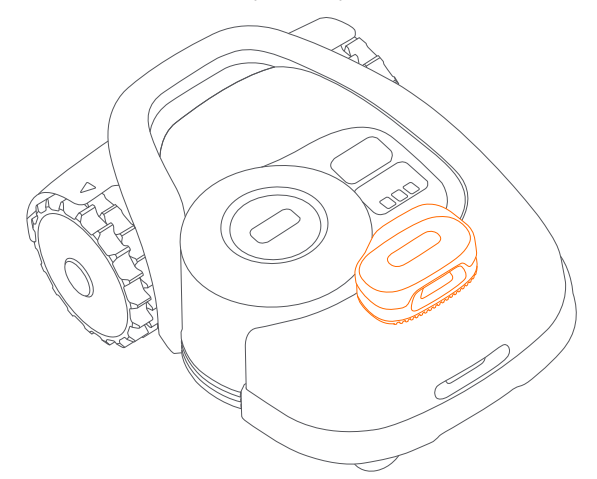

Snímač VisionFence je navrhnutý na presné vyhýbanie sa prekážkam prostredníctvom identifikácie a výpočtu trávnatých a netrávnatých objektov. Keď je signál slabý, kosačka sa začne vyhýbať prekážkam pomocou vizuálneho rozpoznávania. Vďaka pokročilému algoritmu vizuálneho rozpoznávania dokáže snímač identifikovať prekážky a začať sa im vyhýbať, keď je kosačka od nich vzdialená približne 0,3 m. Vďaka snímaču VisionFence sa kosačka dokáže vyhnúť niektorým prekážkam, ako sú stromy a kvetináče, bez toho, aby boli označené ako oblasť, na ktorú nie je povolený vstup. Snímač VisionFence však nemusí rozpoznať prekážky, ktoré sú príliš malé (menej ako 10 cm na dĺžku a šírku), príliš tenké, naklonené, visiace alebo ľahko zameniteľné s trávnikom. Napríklad drôtené ploty, mach, okrasná tráva, kríky, zemina, korene, lístie atď.

S nainštalovaným snímačom VisionFence je kosačka lepšie prispôsobiteľná zložitým záhradám. Keď je satelitný signál v oblastiach s náročným povrchom slabý, snímač VisionFence dokáže identifikovať okraj trávnika a umožňuje kosačke Navimow pokračovať v kosení.

Snímač VisionFence je oddelený od kosačky a má vlastný modul Wi-Fi na pripojenie k internetu. Snímač VisionFence môže normálne fungovať bez siete, ale keď je potrebné aktualizovať firmvér, musí byť pripojený k sieti Wi-Fi. Pri kosení okrajov kosačka spolieha

výhradne na čelný nárazník, čo znamená, že nemusí detekovať všetky objekty, môže ich prejsť, poškodiť, alebo tým spôsobiť poškodenie seba samej.

## POZNÁMKY:

- 1. Snímač VisionFence nemusí dobre fungovať pri slabom osvetlení, čo má za následok obmedzený výkon pri vyhýbaní sa prekážkam na niektorých pozemkoch.
- 2. Šošovku snímača VisionFence pravidelne čistite vodou, aby sa nezašpinila.
- Pre dosiahnutie najlepšieho efektu vyhýbania sa prekážkam odporúčame, aby boli prekážky väčšie ako 1 m a menšie ako 0,1 m v priemere nastavené ako oblasť, na ktorú nie je povolený vstup.
- 4. Ak chcete aktualizovať firmvér VisionFence, najprv ho pripojte k sieti Wi-Fi. Uistite sa, že nabíjacia stanica je tiež v dosahu siete Wi-Fi 2,4 GHz.

## Ako nainštalovať snímač VisionFence

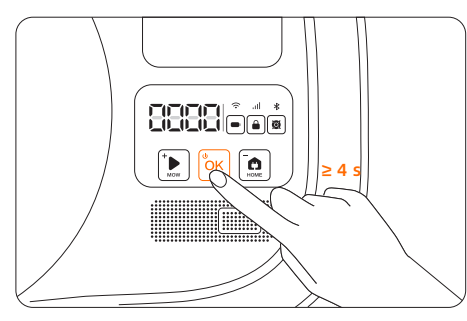

1. Vypnite kosačku.

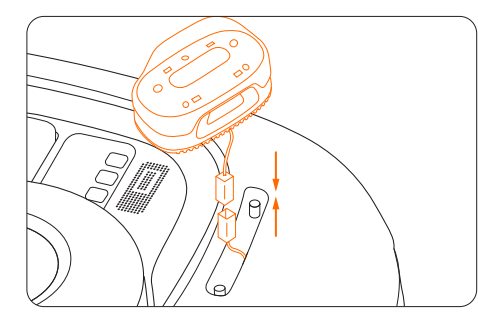

3. Pripojte zástrčku.

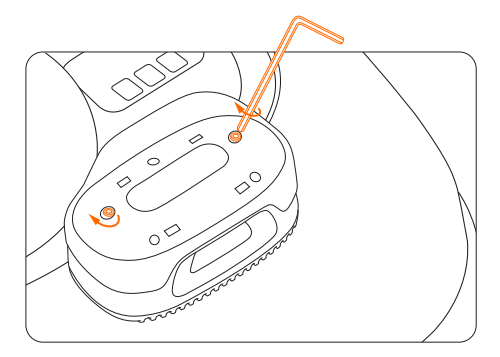

5. Utiahnite skrutky.

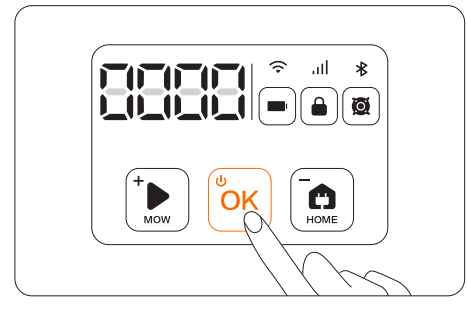

7. Zapnite kosačku.

## Ako zmeniť nastavenie snímača VisionFence

Ak chcete zapnúť/vypnúť snímač, skontrolovať verziu firmvéru snímača a nakonfigurovať nastavenie siete snímača, môžete prejsť do ponuky Nastavenia > KOSAČKA > Snímač VisionFence.

a funkcie sa môžu líšit. Najnovšie materiály pre používatelov nájdete na stránke https://www.segwaykosacky.sk/nastiahnutie/

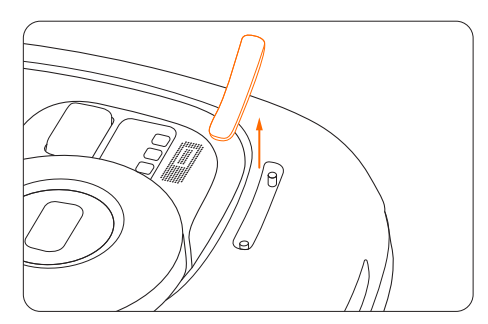

2. Odstráňte kryt.

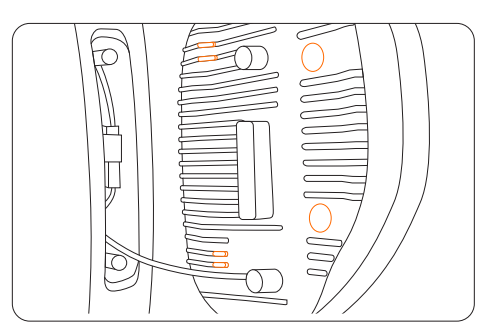

4. Umiestnite gumové zarážky a nárazníky na povrch kosačky.

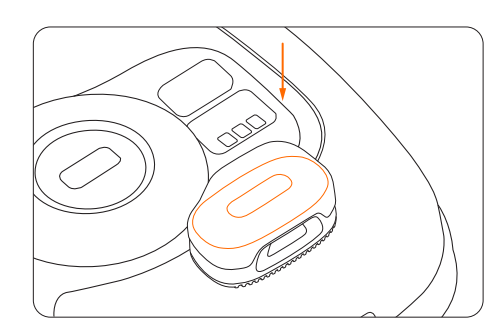

6. Namontujte kryt.

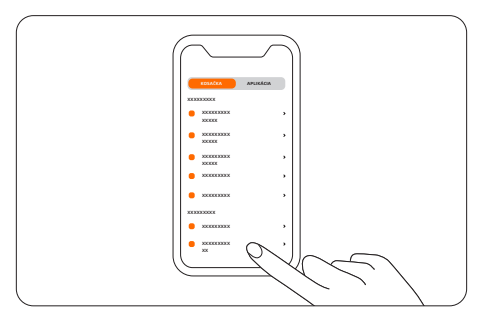

 Na stránke ťuknite na snímač VisionFence v aplikácii Navimow a nakonfigurujte sieť.

Výrobca si vyhradzuje právo kedykolvek vykonat zmeny produktu, vydat aktualizácie firmvéru a aktualizovat túto prírucku. Ilustrácie produktu, príslušenstva a rozhrania aplikácie v návode na použitie slúžia len na referencné úcely. Skutocný produkt